## Welcome to the NIPR Account Manager!

Via Account Manager, customer's will now have the capability to: Pay Invoices online via Credit card (up to \$2500) or via Customer Initiated ACH Review Invoices and Email copies of Invoices Review Monthly Statements of Account Validate payment posting Communicate to NIPR Billing staff via the online system

We encourage you to take a Tour of Account Manager and to see what it can provide for your Company today!

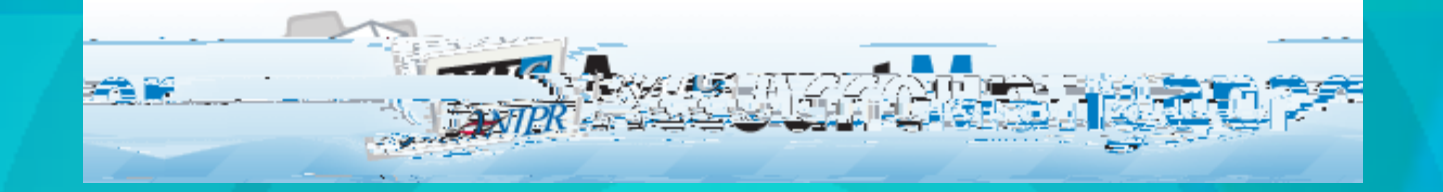

Upon receipt of the NIPR Account Manager secure email, customers will make their way to the <a href="http://www.naic.org/account\_manager.htm">http://www.naic.org/account\_manager.htm</a> web site. The web site will host a listing of information from whom to contact for an account to frequently asked questions. The Account Manager website

interface. On this page please enter the User ID and password provided and follow the instructions to access the account manager interface, reset the password provided and begin to utilize the

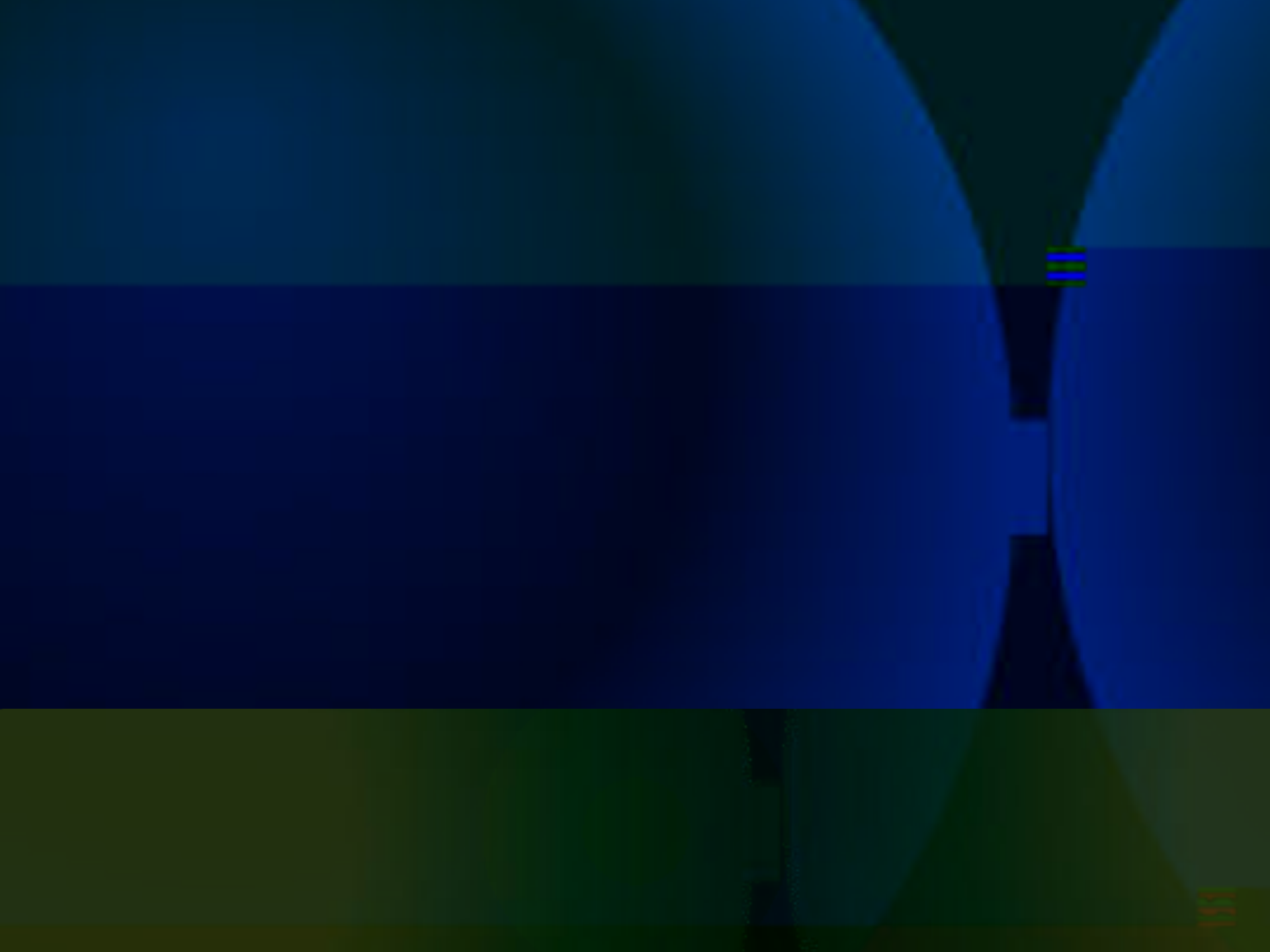

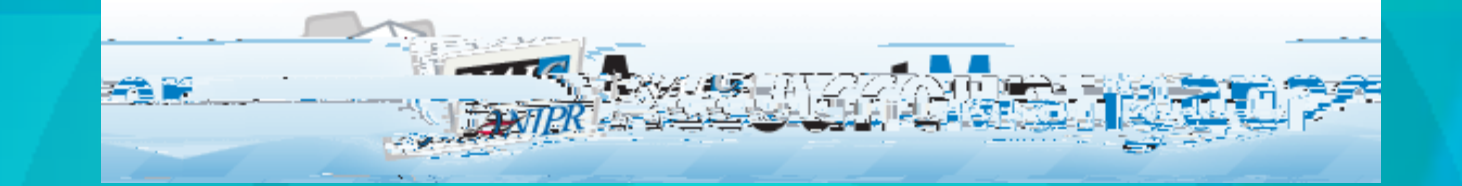

### Navigating the new Account Manager Interface

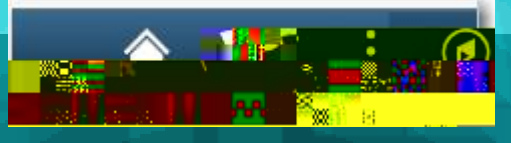

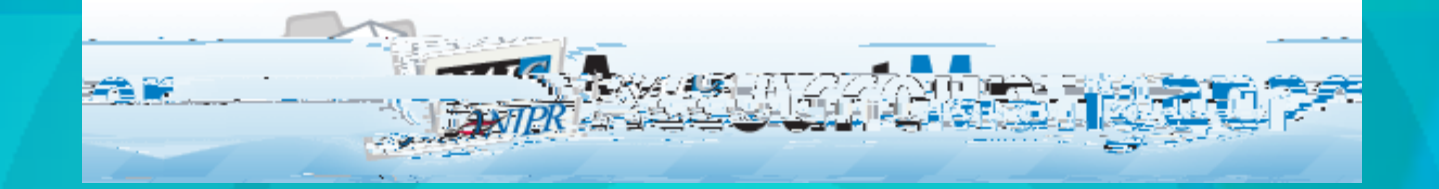

# Navigator Bar (compass)

The NavBar Navigator will provide the user with options to access the e-Bill Payment options via Navigation

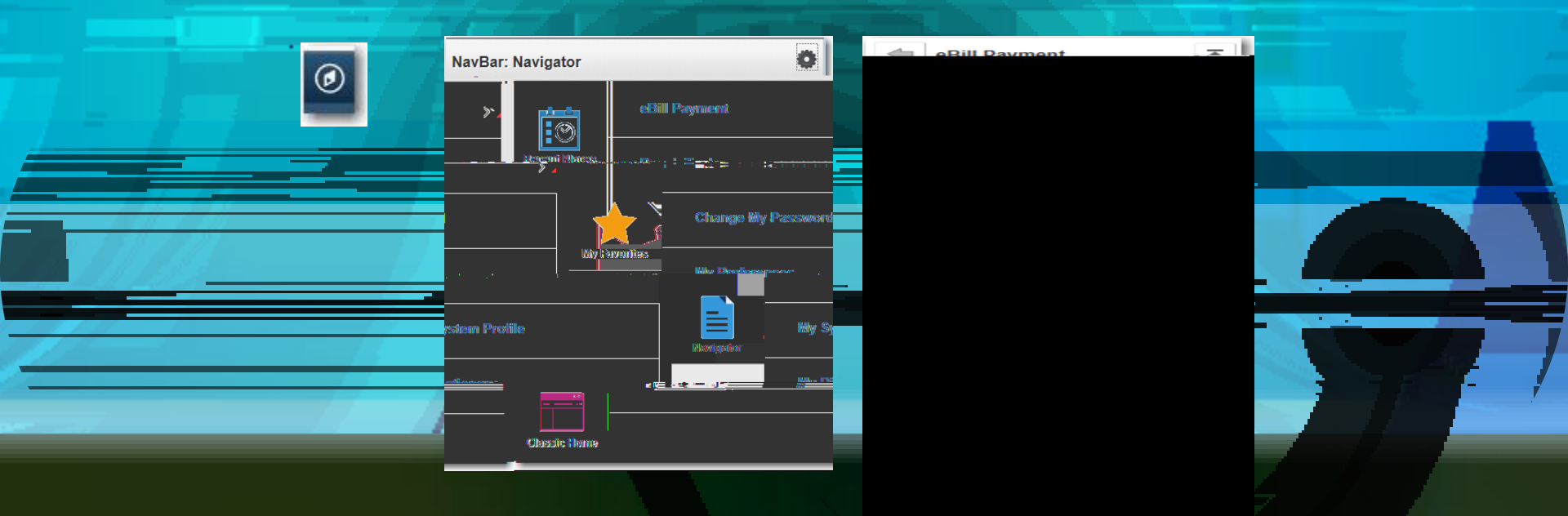

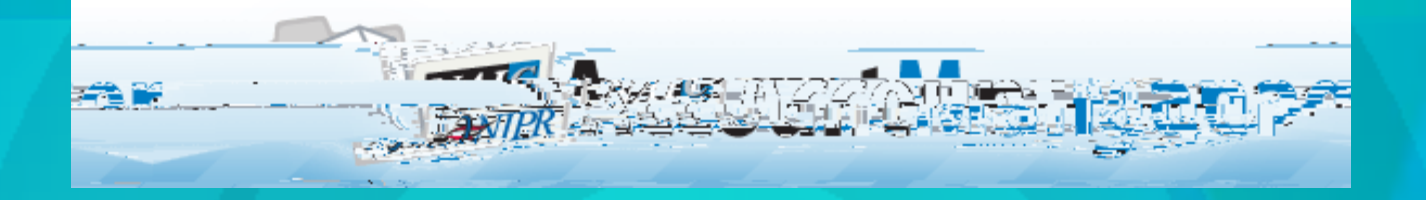

Customer Originated ACH Payments will allow the control of payments that were previously selected for payment via ACH.

If for some reason a payment is unable to be processed in ACH format simply unlock the payment via the Customer Originated Payment screen to allow payment via Credit Card or Check Review the Status of a ACH payment to see if it has been received and posted Review the Transaction ID to identify what Invoices were associated to the payment

|                                            | Favorites  Main Menu  SeBill Payment  Customer Originated Payments                                                                                                    |                                                        |
|--------------------------------------------|----------------------------------------------------------------------------------------------------|--------------------------------------------------------|
|                                            | Naic Cach Review                                                                                                    | Customer Originated ACH Payments Info                  |
| Customer Originated Payments Recent Places |                                                                                                    | OneBeacon Ins Group - ME                               |
|                                            |                                                                                                    |                                                        |
|                                            | Image: First With of 11 With state     Image: First With of 11 With state       ock     Image: First With of 11 With state       ock     Image: First With of 11 With state       ock     Image: First With of 11 With state       ock     Image: First With of 11 With state       ock     Image: First With of 11 With state       ock     Image: First With of 11 With state       ock     Image: First With of 11 With state       ock     Image: First With of 11 With state       ock     Image: First With of 11 With state       Image: First With of 11 With state     Image: First With state       ock     Image: First With of 11 With state       Image: First With state     Image: First With state       Image: First With state     Image: First With state       Image: First With state     Image: First With state       Image: First With state     Image: First With state       Image: First With state     Image: First With state       Image: First With state     Image: First With state       Image: First With state     Image: First With state       Image: First With state     Image: First With state       Image: First With state     Image: First With state       Image: First With state     Image: First With state       Image: First With state     Image: First With state       Image: First With state     Im | Instatio 25 I Linic I View All Date<br>ent Date Amount |

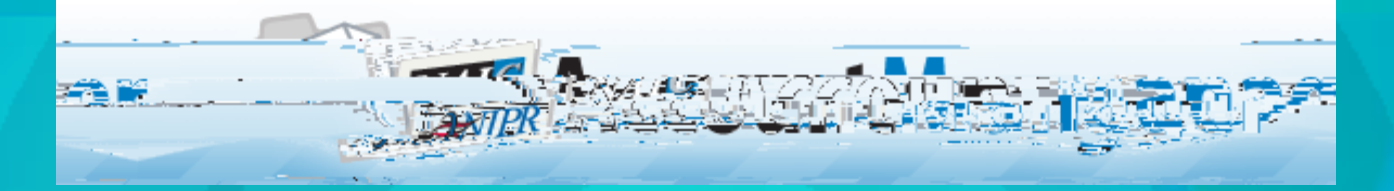

Invoices Search for existing invoices that have been paid or are outstanding Current Invoices will appear on panel Click on Invoice Search to search for specific invoice or to search by date or invoice ID

|                                      | 1-1240103      |                          | rayment y myt              | voices         |                  |                                                                                                    |                        |                                          |
|--------------------------------------|----------------|--------------------------|----------------------------|----------------|------------------|----------------------------------------------------------------------------------------------------|------------------------|------------------------------------------|
|                                      |                |                          |                            | nvoice Search  |                  |                                                                                                    |                        |                                          |
|                                      |                |                          |                            |                | E Port Score Mo. | and the second second sec | nang propinsi s        | an an an an an an an an an an an an an a |
|                                      | Invoic         | es                       |                            |                |                  | and the state of                                                                                                    | * A.                   |                                          |
|                                      | OneBe          | acon Ins Group - ME      |                            | 52010          | n Criterio (?)   |                                                                                                    |                        |                                          |
| Select the Invoice you wish to view. |                |                          |                            | Invoice        |                  |                                                                                                    |                        |                                          |
| MARIAN CONTRACTOR                    | If the inv     |                          | varadipadot holowanii<br>P | 9. No          |                  | <b></b>                                                                                                    |                        | injene - s                               |
|                                      |                | Invoice Search           | -                          |                | 31               |                                                                                                    |                        |                                          |
| <u> </u>                             | ·ज ····        |                          |                            |                |                  |                                                                                                    |                        |                                          |
|                                      |                |                          | In                         | Tackensonal    |                  |                                                                                                    |                        |                                          |
| Pay Method                           | Invoice Amount | Current Balance Currency | Sele                       |                |                  |                                                                                                    |                        |                                          |
| Check                                | 400.00         | 400.00 USD               | ~ □                        |                |                  |                                                                                                    | i Merina (an 1960 an 1 |                                          |
| Check                                | 400.00         | 0.00 USD                 |                            | Search         | Cancel           |                                                                                                    |                        |                                          |
| Check                                | 400.00         | 0.00 USD                 |                            |                |                  |                                                                                                    | -                      |                                          |
| Check                                | 400.00         | 0.00 USD                 |                            | NP17085871     | 10/31/2017       | 11/30/2017                                                                                                    |                        |                                          |
| Check                                | 500.00         | 0.00 USD                 |                            | NP17084904     | 09/30/2017       | 10/30/2017                                                                                                    |                        |                                          |
| Check                                | 401.29         | 0.00 USD                 |                            | NP17083800     | 08/31/2017       | 09/30/2017                                                                                                    |                        |                                          |
| Check                                | 450.00         | 0.00 USD                 |                            | NP17082566     | 07/31/2017       | 08/30/2017                                                                                                    |                        |                                          |
| Check                                | 400.00         | 0.00 USD                 |                            | NR17081375     | 06/30/2017       | 07/30/2017                                                                                                    |                        |                                          |
|                                      | 4444.784       |                          | <b>~</b>                   | ME*17063011177 |                  | ISTRUCTURE -                                                                                                    |                        |                                          |
|                                      |                |                          |                            |                |                  |                                                                                                    |                        |                                          |
|                                      |                |                          |                            |                |                  |                                                                                                    |                        |                                          |

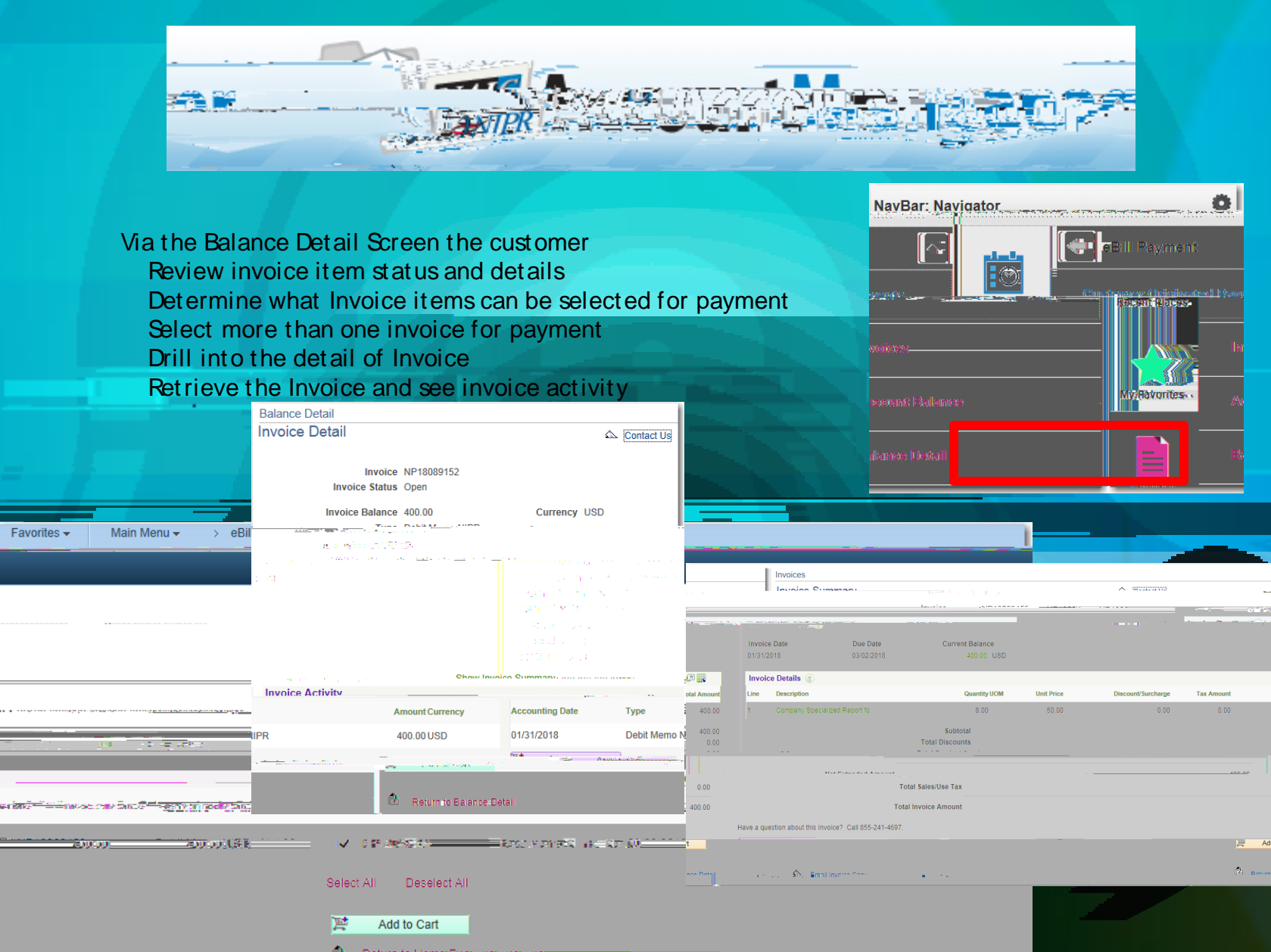

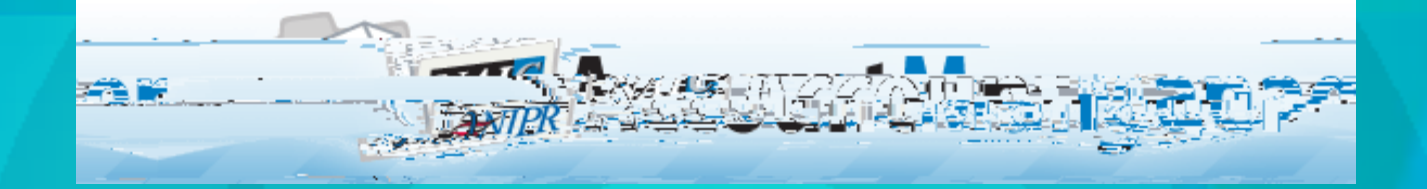

#### Via the Payment Cart

Select to pay items(Invoices) via Credit Card or Customer Originated ACH Credit Card Payments will be accepted up to \$1000 dollars Pay for multiple Billing invoices

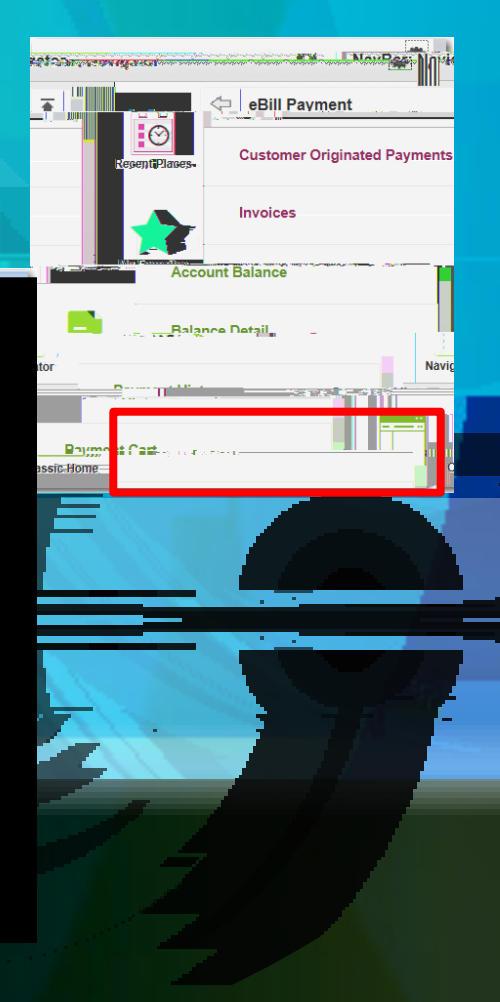

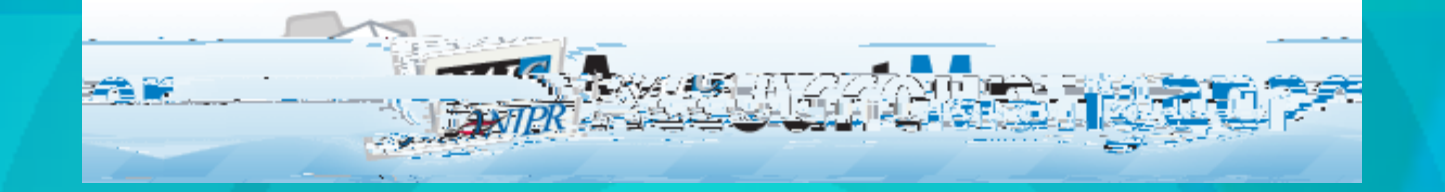

Review Payment History

See the Payment ID and methods and when the payment was applied and received nβ)21(nβs5(e)-q/8)-(ts)5(a)Th)-(te)-(ti21(p)-2(a)-(ty)(tme)-(th)-(t)-β)3(w)(ta)-(ts)5(a)-Th)-(te)s)6/(te)s)6/(te)s

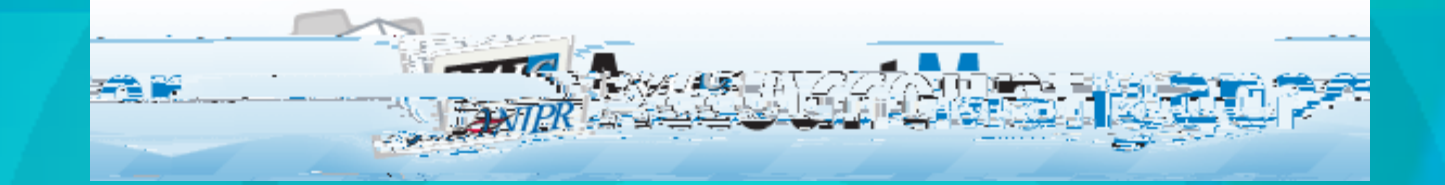

#### Customers

For accounts that may have more than one customer ID assigned to them, customers can switch between accounts and manage all customers in one place

| Favorites ×       Main Menu ×       eBill Payment       Customers         PEOPLESOFT       PEOPLESOFT |    |
|----------------------------------------------------------------------------------------------------|----|
|                                                                                                    |    |
|                                                                                                    |    |
|                                                                                                    |    |
|                                                                                                    |    |
|                                                                                                    |    |
|                                                                                                    |    |
| Phone Number _ Address Customer ID Customer Name Customer Selection Confirmation                      |    |
| 1 Constitution Way # Fe1-12, Foxboro, MA, 02035-2661, USA 00020747 OneBeacon Insurance - INACTIVE     |    |
|                                                                                                    | E7 |